Date de publication Samedi 11 avril 2009 à 22:56:23 **par** colok Catégorie

## WYSIWYG Web Builder 6.0.2 Français

WYSIWYG Web Builder 6.0.2 Français Comment installer ce module? 1. Copiez french.lng dans le dossier d'intallation de WYSIWYG Web Builder.

2. Il s'agit habituellement de C:Program FilesWYSIWYG Web Builder 6.
3. Lancez ensuite Web Builder et choisissez Outils->Options->Divers, puis sélectionnez Langage: french.

4. Cliquez sur OK pour enregistrer la sélection et redémarrez l'application. Si toutefois à cette étape vous avez seulement les menus de la Boîte à Outils (de gauche) qui sont en français,

cliquez dans Tools->Customize->Option et cliquez dans la petite fenêtre disant "Reset menu and toolbar usage data" et

redémarrer l'application Si dans les menus de gauche (Boîte à Outils) les titres sont demeurés en anglais alors cliquez avec le bouton droit

de la souris n'importe où sous ToolBox (dans la partie bleu) et choisissez "Reset toolbox". L'interface utilisateur est désormais tout en français. Si vous avez toujours de la difficulté, revenez à l'étape 3 ci-haut et choisissez defaut pour evenir à l'anglais,

redémarrer l'application et refaire encore l'étape 3 en choissisant french et redémarrer l'application à nouveau. Merci à <u>Baignoire</u> pour l'info

Translation by/Traduction par Yvan Sansregret

Billet issu du site internet Colok Traductions: <u>https://www.colok-traductions.com</u>

URL du billet https://www.colok-traductions.com/index.php?op=billet&bid=1364